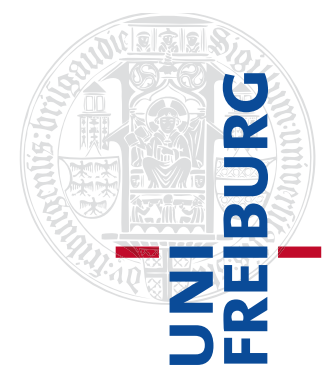

# 💦 ethikPool

# Leitfaden für Antragsteller\*innen

Version 1.6 \* 29.07.2022

# Bitte beachten:

Bitte drucken Sie diesen Leitfaden nicht aus. Der Leitfaden wird kontinuierlich erweitert und verbessert. Sie finden auf unserer <u>Homepage</u> bzw. in ethikPool unter *News & Dateien* jeweils die aktuelle Version.

Geschäftsstelle der Ethik-Kommission der Albert-Ludwigs-Universität

http://www.ethikkommission.uniklinik-freiburg.de

# Inhalt

| 1   | Zugriff auf ethikPool                                                                                   |
|-----|----------------------------------------------------------------------------------------------------|
| 2   | Benutzerkonto erstellen                                                                                 |
| 3   | Login5                                                                                                  |
| 4   | Kopfzeile                                                                                               |
| 5   | Menü5                                                                                                   |
| 5.1 | News & Dateien5                                                                                         |
| 5.2 | Anträge6                                                                                                |
| 6   | Neuen Antrag einreichen                                                                                 |
| 6.1 | Reiter "Name"6                                                                                          |
| 6.2 | Reiter "Vernetzung"6                                                                                    |
| 6.2 | .1 Vernetzung der Pharmakovigilanz (AMG-Studien)8                                                       |
| 6.3 | Reiter "Flags"                                                                                          |
| 6.4 | Reiter "Antragsdateien"9                                                                                |
| 6.5 | Reiter "Partner" (Verantwortlichkeiten)10                                                               |
| 6.6 | Reiter "Prüfzentren/Prüfer*in" (Ort der Durchführung)11                                                 |
| 6.7 | Reiter "Dateien Prüfer*in"12                                                                            |
| 6.8 | Reiter "Einreichung"                                                                                    |
| 7   | Nachreichung von Unterlagen zu einem noch nicht abschließend bewerteten Antrag (vor Votum) 13           |
| 8   | Kommunikation mit der Geschäftsstelle14                                                                 |
| 9   | Status der Studie                                                                                       |
| 10  | Amendment / wesentliche inhaltliche, strukturelle oder sonstige Änderung einer bereits bevoteten Studie |

# 1 Zugriff auf ethikPool

Auf ethikPool können Sie mit einem beliebigen aktuellen Internet-Browser (z.B. Microsoft Internet Explorer / Edge, Google Chrome, Mozilla Firefox etc.), wie er i.d.R. auf Ihrem Gerät bereits installiert ist, zugreifen. Geben Sie hierfür die folgende Adresse zum Aufruf von ethikPool ein: https://etk-ethikpool.ukl.uni-freiburg.de/app/

#### 2 Benutzerkonto erstellen

Wenn Sie ethikPool zum ersten Mal nutzen, registrieren Sie sich bitte, indem Sie rechts auf den Punkt "Benutzerkonto erstellen" klicken.

| 器 ethikPool | Login     | Benutzername vergessen?                                                                                        |
|-------------|-----------|----------------------------------------------------------------------------------------------------|
| Benutzerna  | ne        | Wenn Sie bereits ein Benutzerkonto haben, aber Ihren<br>Benutzernamen vergessen haben, klicken Sie bitte hier. |
| Passw       |           | Passwort vergessen?                                                                                            |
|             | Finlagen  | Wenn Sie Ihr Passwort vergessen haben klicken Sie hier.                                                        |
|             | Ennoggen  | Benutzerkonto erstellen                                                                                        |
|             | Impressum | Wenn Sie noch kein Benutzerkonto haben klicken Sie hier um<br>eines anzulegen.                                 |
|             |           | Datenschutz-Hinweis                                                                                            |

Daraufhin öffnet sich eine Anmeldemaske. Die mit \* markierten Felder sind Pflichtfelder.

Tragen Sie als Benutzernamen den Anfangsbuchstaben Ihres Vornamens in klein gefolgt von Ihrem Familiennamen (Bsp.: Martha Mustermann = mMustermann) ein, ohne Bindestriche, Leerzeichen o.ä.. Bitte wählen Sie ein sicheres Passwort. Das Passwort muss mindestens 8 Zeichen, mindestens einen Großbuchstaben, mindestens einen Kleinbuchstaben sowie Nummern und Spezialwerte wie  $\sim!@#\%^{\&}$  enthalten. Zudem darf das Passwort keine Bestandteile des Benutzernamens enthalten.

Bitte geben Sie ausschließlich Ihre <u>dienstlichen Adressdaten</u> an. Als E-Mailadresse wählen Sie bitte ausschließlich Ihre <u>persönliche Dienst-Emailadresse.</u> Bitte geben Sie aus Vertraulichkeitsgründen <u>keine</u> Team- oder funktionale E-Mailadresse an.

Nach der Vervollständigung aller benötigten Daten klicken Sie abschließend unten rechts auf "Benutzerkonto erstellen", um das Benutzerkonto anzulegen.

Daraufhin bekommen Sie folgende Meldung und zwei automatisch generierte E-Mails .

Das Benutzerkonto wurde angelegt. Sie erhalten in Kürze eine Email um Ihr Konto zu bestätigen. Anschließend können Sie sich einloggen.

X

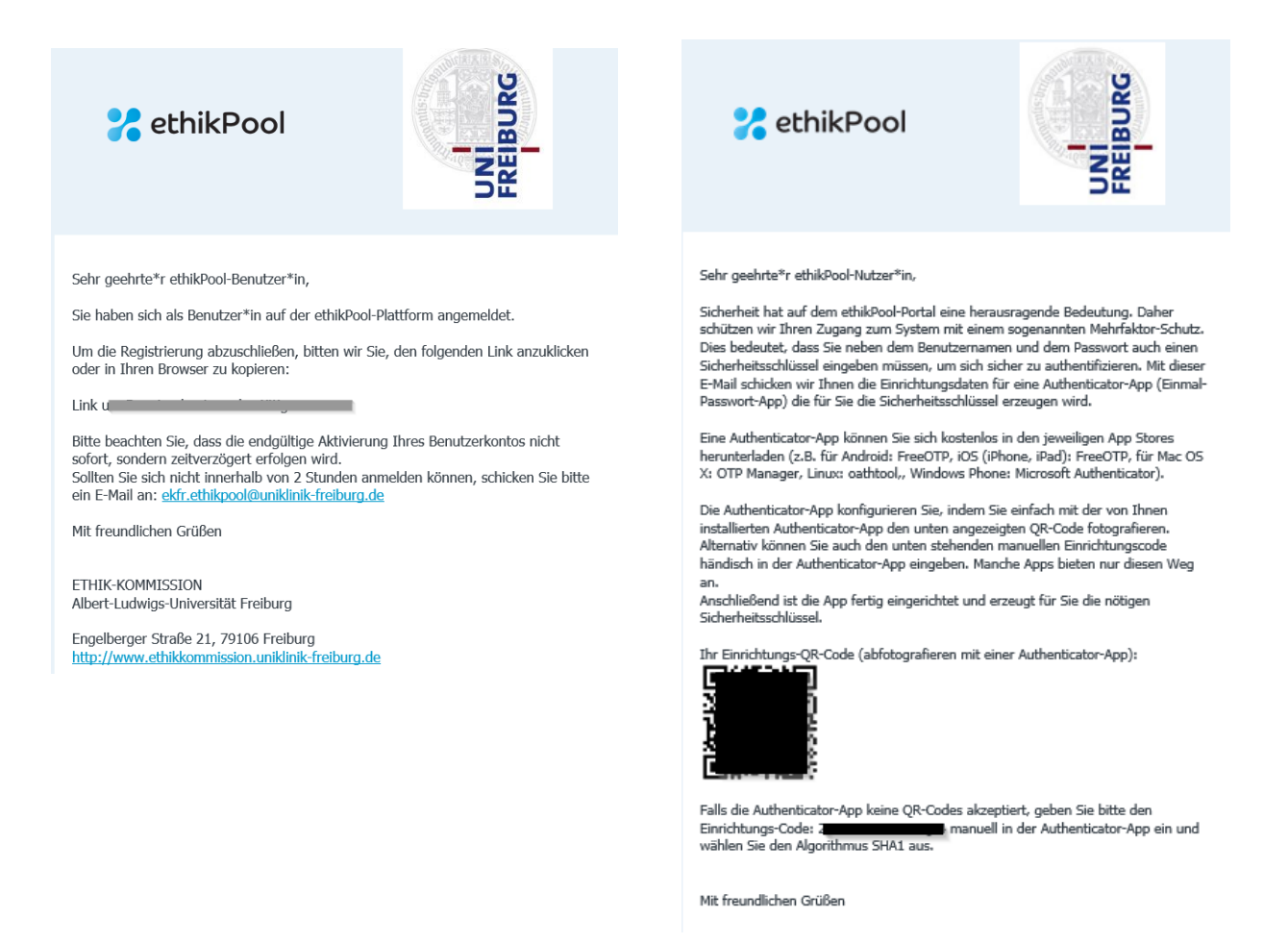

Datensicherheit steht im ethikPool-Portal an erster Stelle. Daher schützen wir Ihren Zugang zum System mit einer sogenannten Mehrfaktor-Authentifizierung. Dies bedeutet, dass Sie beim Login neben dem Benutzernamen und dem Passwort auch einen Sicherheitsschlüssel eingeben, um sich zweifach zu authentifizieren. Sie erhalten deshalb neben der Bestätigung Ihrer Freischaltung eine weitere E-Mail mit den benötigten Daten zum Einrichten einer Authenticator-App.

Eine Authenticator-App können Sie sich kostenlos in den jeweiligen App Stores herunterladen (z. B. für Android: <u>FreeOTP</u>; iOS (iPhone, iPad): <u>FreeOTP</u>; für Mac OS X: <u>OTP Manager</u>; Linux: <u>oathtool</u>; Windows Phone: <u>Microsoft Authenticator</u>; Windows: <u>WinAuth</u>).

Die Authenticator-App konfigurieren Sie, indem Sie einfach mit der von Ihnen installierten Authenticator-App den in der o. g. E-Mail übermittelten persönlichen QR-Code fotografieren. Alternativ können Sie auch den ebenfalls in der E-Mail angegebenen manuellen Einrichtungscode händisch in der Authenticator-App eingeben. Manche Apps bieten nur diesen Weg an.

Nach der Konfiguration wird ein sich alle 30 bis 60 Sekunden erneuernder Code generiert, der persönlich für Sie zum Einloggen in das ethikPool-Portal bestimmt ist. Die beschriebenen Schritte zum Erzeugen Ihres persönlichen ethikPool-Codes sind zwingend notwendig. Codes, die zum Login für andere Anwendungen bestimmt sind, funktionieren zum Login in das ethikPool-Portal nicht! Allgemeine Informationen zur Mehrfaktor-Authentifizierung finden Sie auf der Homepage des Bundesamt für Sicherheit in der Informationstechnik – BSI.

#### **3** Login

Sobald die Freischaltung erfolgt ist, können Sie sich mit Ihrem Benutzernamen, Passwort sowie dem Code, den Sie in der Authenticator-App erzeugen, einloggen.

| 器 ethikPool            | Login     | Benutzername vergessen?                                                                                                    |
|------------------------|-----------|----------------------------------------------------------------------------------------------------|
| Benutzerna             | ne        | Wenn Sie bereits ein Benutzerkonto haben, aber Ihren<br>Benutzernamen vergessen haben, klicken Sie bitte hier.                                        |
| Passwo                 | ort       | Passwort vergessen?                                                                                                    |
|                        |           | Wenn Sie Ihr Passwort vergessen haben klicken Sie hier.                                                                                               |
|                        | Einloggen | Benutzerkonto erstellen                                                                                                    |
|                        | Impressum | Wenn Sie noch kein Benutzerkonto haben klicken Sie hier um<br>eines anzulegen.<br>Datenschutz-Hinweis<br>hier klicken für unsere Datenschutz-Hinweise |
| 💦 ethikPool 🛛 🗠        | gin       | Passwort vergensen?<br>Wenn Sie für Passwort vergessen haben klicken Sie him.                                                                         |
| Code für Authenticator | Арр       | Benutzerlanda entrellen<br>Wenn Sie noch kein Benutzerkonto haben klicken Sie hler um eines anzulegen.                                                |
|                        | Einloggen |                                                                                                    |
|                        | Impressum |                                                                                                    |

# 4 Kopfzeile

Nach erfolgtem Login finden Sie auf der oberen rechten Seite die Benutzeranzeige. Diese gibt an, welche\*r Benutzer\*in gerade in ethikPool eingeloggt ist.

| 器 ethikPool    |                                                                                                    | Letztes Update: 20.04.2021   | Claudia Müller - |
|----------------|----------------------------------------------------------------------------------------------------|------------------------------|------------------|
| ÜBERSICHT      |                                                                                                    |                              |                  |
| NEWS & DATEIEN | Willkommen auf der Ethik Plattform EthikPool<br>Auf dieser Plattform können Sie Antrage und Amendments einstellen und mit der Ethikkommission kommunizieren. Diese Plattform wird Sie durch alle Schritte der Antragstellung leiten und ihnen ermöglic | ch mre Anträge zu verwalten. |                  |

Durch Klicken auf Ihren Namen in der oberen Leiste können Sie ein Auswahlmenü öffnen:

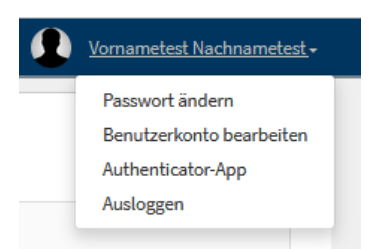

Über dieses Menü können Sie das vergebene Passwort ändern, die Angaben zu Ihrem Benutzerkonto überarbeiten oder sich ausloggen.

#### 5 Menü

Am linken Bildschirmrand finden Sie ein Menü, welches mit der Auswahl "Übersicht" beginnt. Wenn Sie sich zum ersten Mal bei ethikPool einloggen, ist die "Übersicht" zunächst leer.

#### 5.1 News & Dateien

Unter diesem Punkt finden Sie eine Art Weblog. Hier kann Ihnen die Geschäftsstelle der Ethik-Kommission z. B. aktuelle Entwicklungen, Vorlagen oder andere wichtige Informationen und Dateien zur Verfügung stellen.

#### 5.2 Anträge

Hier finden Sie Ihre Anträge. Ältere Anträge, welche die Geschäftsstelle der Ethik-Kommission bereits in ethikPool angelegt hat, werden für Sie erst nach entsprechender Anfrage freigeschaltet.

#### 6 Neuen Antrag einreichen

Um einen Antrag einzureichen, klicken Sie bitte auf den Menüpunkt "Anträge". Es öffnet sich daraufhin eine Seite, auf der Sie bitte "Neuer Antrag" anklicken.

#### Anträge

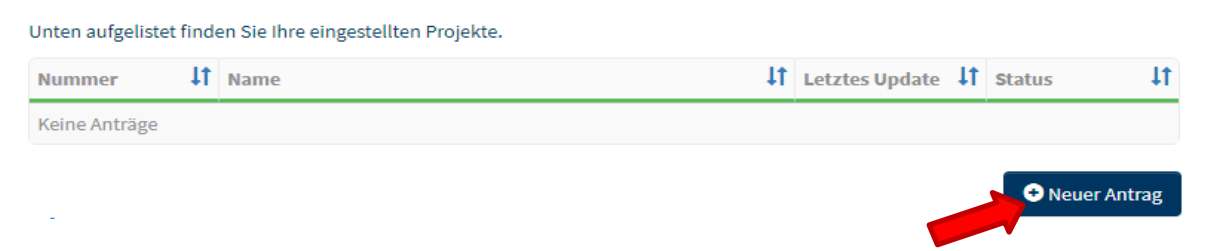

Sie werden nun Schritt für Schritt durch die Antragstellung geleitet. Bitte wählen Sie die Kategorie aus, in der Sie Ihren Antrag stellen wollen.

| Neuer Antrag<br>Auf den folgenden Seiten werden Sie Schritt für Schritt durch den Prozess der Antragstellung geleitet. Dieser Ablauf dient dazu, die möglichen Fehler im Prozess der<br>Antragstellung zu minimieren und dadurch die Bearbeitungszeit zu reduzieren. |    |
|----------------------------------------------------------------------------------------------------|----|
| Kategorie auswählen                                                                                                    | •] |
| Kategorie auswählen                                                                                                    | Ì. |
| Klinische Prüfung (Arzneimittel)                                                                                                    | L  |
| Forschungsvorhaben, die auf Methoden basieren, die den Lebenswissenschaften, insbesondere der Medizin, den Naturwissenschaften oder den Ingenieurwissenschaften zuzuordnen sind                                                                                      | L  |
| Forschungsvorhaben, die auf Methoden basieren, die den Geistes- und Sozialwissenschaften zuzuordnen sind                                                                                                    |    |
| Anfrage                                                                                                    |    |

Bearbeiten Sie Reiter für Reiter, indem Sie die notwendigen Informationen eintragen und auf "Weiter" klicken, um die im Reiter gemachten Angaben zu speichern. Sie haben während der Erstellung jederzeit die Möglichkeit, Ihren Arbeitsfortschritt zwischenzuspeichern, den Antrag zurückzuziehen oder zu löschen.

#### 6.1 Reiter "Name"

Unter dem Reiter "Name" tragen Sie bitte den Titel und die Protokoll-Nummer der Studie ein.

#### 6.2 Reiter "Vernetzung"

Um auch weiteren Bevollmächtigten wahlweise einen Vollzugriff oder Sichtrechte zu erteilen, nutzen Sie innerhalb der Studie bitte den Reiter **"Vernetzung**". Hier können Sie über den Button **"Vernetzung starten**" durch Eingabe einer bei uns registrierten E-Mail-Adresse beliebig viele Vernetzungen einrichten. Bitte beachten Sie, dass eine Vernetzung nur funktioniert, wenn die zu vernetzende Person bereits ein freigegebenes Benutzerkonto besitzt.

#### **Neuer Antrag**

#TEMP412646-S1 - Antragstellung

| Name      | Ø Vernetzung       | A Flags         | Antragsdateien         | A Partner       | A Prüfzentren / Prüfer:in       | Dateien Prüfertin | Einreichung |        |                   |
|-----------|--------------------|-----------------|------------------------|-----------------|---------------------------------|-------------------|-------------|--------|-------------------|
| Hier könn | en Sie andere Benu | tzer:innen verr | etzen um bei der Antra | gsbearbeitung m | itzuwirken.                     |                   |             |        |                   |
| 0 🗸 E     | inträge anzeigen   |                 |                        |                 |                                 |                   |             | Suchen |                   |
| ame       |                    |                 | J <sup>#</sup> E-Mail  |                 | Berechtigu                      | ing 11 s          | Status      |        | 11                |
|           |                    |                 |                        |                 | Keine Daten in der Tabelle vorh | anden             |             |        |                   |
|           |                    |                 |                        |                 |                                 |                   |             |        | Zurück Nächs      |
|           |                    |                 |                        |                 |                                 |                   |             |        | Vernetzung starte |
|           |                    |                 |                        |                 |                                 |                   |             |        |                   |
|           |                    |                 |                        | 1               | Andrew I See                    | Antonio           |             |        |                   |

Vernetzungen können auch noch später nach der Einreichung hinzugefügt werden.

| Antrag               | - 22-TEMP526       | 912-S2 - sdsad | 1                 |                            |           |                                      |         | Status: einge | ereicht ( |
|----------------------|--------------------|----------------|-------------------|----------------------------|-----------|--------------------------------------|---------|---------------|-----------|
| wesentli<br>Ánderunį | che)<br>gerstellen | (i) SUSAR      | melden (i         | DSUR einreichen            | ٢         | Protokollverletzung<br>dokumentieren | (i) Ant | rag klonen    | Ģ         |
|                      |                    |                |                   |                            |           |                                      | -       |               |           |
| ateien               | Nachrichten        | Prüfzentren    | Formale Dokumente | Protokollverletzung        | SUSAR     | Vernetzen                            |         |               |           |
| 10                   | ✓ Einträge anzei   | gen            |                   |                            |           |                                      | Suchen  |               |           |
| Name                 |                    | 117            | E-Mail            | Berech                     | tigung    | Status                               |         |               |           |
|                      |                    |                | Į                 | Keine Daten in der Tabelle | vorhanden | i.                                   |         |               |           |
|                      |                    |                |                   |                            |           |                                      |         | Zurück        | Nächste   |

Die vernetzte Person muss die Vernetzung akzeptieren. Möchte die vernetzte Person in den gesamten Nachrichtenaustausch mit der Geschäftsstelle einbezogen werden, ist dies über den Reiter

| athikPool          |                        |                 |                                                               | Letztes Update: 29.11.2021 | Antragsteller Testuser |
|--------------------|------------------------|-----------------|---------------------------------------------------------------|----------------------------|------------------------|
| BERSICHT           |                        |                 |                                                               |                            |                        |
| NEWS & DATEIEN     |                        |                 |                                                               |                            |                        |
| ANTRÄGE            | 10 🗸 Einträge anzeigen |                 |                                                               |                            | Suchen                 |
| ACHRICHTEN         | Antragstellertin       | 21 Nummer       | 11 Titel                                                      | 31 Status                  |                        |
| ERNETZUNG GESENDET | Marta Musterfrau       | zzz20TEMP699828 | Dieser Antrag präsentiert die vielen Funktionen von ethikPool | Vernetzung aktiv           |                        |
| USLOGGEN           |                        |                 |                                                               |                            |                        |
|                    |                        |                 |                                                               |                            | ck 1 Nächste           |
|                    |                        |                 |                                                               |                            |                        |

"Vernetzungen gesendet" möglich. Zu diesem Zweck muss die grüne Schaltfläche hinter der vernetzten Studie aktiviert werden.

Die vernetzte Person erhält nun, ebenso wie die antragstellende Person selbst, alle von der Geschäftsstelle über ethikPool bezüglich der betreffenden Studie versendeten E-Mails. Über die weiteren Schaltflächen kann die vernetzte Person den E-Mail-Versand wieder stoppen sowie die Vernetzung entfernen.

Die Vernetzung kann auch jederzeit von der vernetzenden Person über den roten Button hinter der eingetragenen Vernetzung auch wieder gelöscht werden.

| Dateien                                           | Nachrichten                   | Prüfzentren | Formale Dokumente           | Protokollverl | etzung   | SUSAR | Vern | etzen            |        |      |       |
|---------------------------------------------------|-------------------------------|-------------|-----------------------------|---------------|----------|-------|------|------------------|--------|------|-------|
| 10 ,                                              | 10 v Einträge anzeigen Suchen |             |                             |               |          |       |      |                  |        |      |       |
| Name                                              |                               | 1F          | E-Mail                      | tt.           | Berecht  | igung | lt   | Status           |        | 11   |       |
| TestDoktorvaterVorname<br>TestDoktorvaterNachname |                               |             | ekfr.ctr@uniklinik-freiburg | .de           | Vollzugr | iff   |      | Vernetzung aktiv |        |      |       |
|                                                   |                               |             |                             |               |          |       |      |                  | Zurück | 1 Nä | chste |

#### 6.2.1 Vernetzung der Pharmakovigilanz (AMG-Studien)

Wenn für Ihre Studie (nach AMG) DSUR/SUSAR Meldungen eingereicht werden müssen, ist es Ihnen über die "Vernetzen"-Funktion ebenso möglich, Mitarbeiter\*innen aus der Pharmakovigilanz einzubinden. Hierbei ist es irrelevant, ob ein externes Unternehmen die Pharmakovigilanz übernimmt oder ein\*e Kolleg\*in Ihres Unternehmens.

Gehen Sie für die Verknüpfung bitte genauso vor wie oben beschrieben. Achten Sie besonders darauf, dass die Rechte auf "Vollzugriff" gestellt werden, da mit der Option **"Sichtrecht"** keine Dateien bei uns eingereicht werden können. Sobald der/die neu vernetzte Mitarbeiter\*in das erste Mal diese Studie öffnet, wird er/sie gefragt, welche "Rechte" er/sie an dieser Studie hat, bzw. welche Daten und Unterlagen er/sie sehen darf. Die 3. Option **"Ich bin für die Pharmakovigilanz zuständig…**" ist hier unbedingt auszuwählen:

| Test - Dies ist ein Testantrag                                                                                                    |             |
|----------------------------------------------------------------------------------------------------|-------------|
| Um eine GCP-konforme Benutzung unseres Antragsportals gewährleisten zu können, treffen Sie bitte für sich in Bezug auf diesen Antrag folgende Auswahl:                                                        |             |
| 🔿 Ich bin Antragsteller: in einer unverblindeten klinischen Prüfung und möchte Vollzugriff auf die Akte einschließlich SUSARs und DSURs (Meldungen und Einsicht).                                             |             |
| 🔿 Ich bin für den Antragsteller in einer verblindeten klinischen Prüfung in der Projektieitung tätig und darf daher SUSARs und DSURs nicht sehen.                                                             |             |
| • Ich bin für die Pharmakovigilanz zuständig und darf daher SUSARs und DSURs einreichen und einsehen. Ansonsten sehe ich bei dieser klinischen Prüfung nur die Stammdaten, nicht aber die einzelnen Vorgänge. |             |
|                                                                                                    | ± Speichern |

Im nächsten Schritt erhält der/die Mitarbeiter\*in folgende Studienansicht:

| Sie haben aufgrund Ihrer Rolle a    | ıls ,Pharmakovigilanz Benutzer:in' nur teilweisen Zug | ang zum Projekt. Sie haben die Befugnis SUSARS und Nachrichten diesbezüglich zu sehen. |
|-------------------------------------|-------------------------------------------------------|----------------------------------------------------------------------------------------|
| Anträge<br>O Antrag - 2020-10000-AM | G-ff - Test - Dies ist ein Testantrag - Eudrad        | CT: 2012-123456-12                                                                     |
| SUSAR melden                        | (i) DSUR einreichen                                   |                                                                                        |
| • Amendment - 2020-10000_1-AMG-     | ff - test                                             |                                                                                        |
| SUSAR Vernetzen                     |                                                       |                                                                                        |
| Datum                               | erstellt von                                          |                                                                                        |
| Kein Inhalt verfügbar               |                                                       |                                                                                        |

Die erfolgreiche Vernetzung ist somit abgeschlossen.

# 6.3 Reiter "Flags"

Unter dem Reiter "**Flags**" müssen Sie Attribute für Ihren Antrag hinterlegen. Bitte wählen Sie, welche Attribute auf Ihren Antrag zutreffen.

#### 6.4 Reiter "Antragsdateien"

Unter dem Reiter "Antragsdateien" finden Sie a) Informationen und Hinweise zur Erstellung von Unterlagen sowie b) Möglichkeiten Dokumente hochzuladen.

Bitte laden Sie die dort geforderten Dokumente entsprechend dem jeweiligen Modul (Antragsformular, Studienprotokoll, etc) hoch. Entweder per "Durchsuchen" oder durch Hineinziehen / Drag & Drop von Dateien. **Achtung**: Drag & Drop / hineinziehen von Dateien direkt aus MS Outlook funktioniert nicht, wenn ethikPool mit Firefox verwendet wird. In diesem Fall müssen Sie die Dateien per "Durchsuchen" auswählen und hochladen.

| C ETIKETT<br>Antragsformular |                                                                     |   |
|------------------------------|---------------------------------------------------------------------|---|
| als Datei hochgeladen        |                                                                     | v |
|                              | Sie können Dateien zum Hochladen hier hineinziehen oder Durchsuchen | ) |

Für jedes Modul haben Sie jeweils die Auswahlmöglichkeit

• als Datei hochladen

(es werden ausschließlich unverschlüsselte PDF-Dateien akzeptiert)

• wird nicht benötigt

(z.B. weil für die Studie nicht vorgesehen; hier wird automatisch ein Text-Feld geöffnet. Eine aussagekräftige Begründung ist anzugeben)

• als Text geliefert

(bitte <u>nur im Ausnahmefall</u> verwenden; hier wird automatisch ein Text-Feld geöffnet. Bitte geben Sie hier die Erläuterung an)

**Bitte beachten Sie:** Um unnötige Nachforderungen zu vermeiden, reichen Sie bitte komplette Unterlagen ein. Insbesondere muss für jeden Antrag ein Studienprotokoll eingereicht werden. Sofern Ihre Einreichung nicht den Anforderungen entspricht, behält sich die Geschäftsstelle der Ethik-Kommission die Zurückweisung der Einreichung ausdrücklich vor.

Weitere Dateien können im unteren Drag & Drop Bereich oder "Durchsuchen" unter dem letzten obligat einzureichenden Dokument hochgeladen werden. Achten Sie darauf, dass alle eingereichten Antragsunterlagen zutreffend etikettiert werden.

Bitte beachten Sie, dass alle Dokumente im <u>unverschlüsselten PDF-Format</u> hochgeladen werden müssen; Word- oder Excel-Dateien können aus Sicherheitsgründen nicht hochgeladen werden.

#### 6.5 Reiter "Partner" (Verantwortlichkeiten)

Unter diesem Reiter können Sie die Rolle der einreichenden Person sowie die Rollen/Verantwortlichkeiten von weiteren Beteiligten innerhalb des Projekts festlegen. Sie haben zunächst 3 Möglichkeiten:

- a) Falls Sie selbst antragsberechtigte\*r Projektleiter\*in/Prüfer\*in sind, wählen Sie im Reiter "Partner" unter "Antragsteller\*in" "persönlicher Antrag" aus. Antragsberechtigt sind Mitglieder der Albert-Ludwigs-Universität für Forschungsvorhaben, die an der Universität, am Universitätsklinikum Freiburg oder an den kooperierenden akademischen Lehrkrankenhäusern durchgeführt werden,
- b) Falls Sie einen Industrieantrag stellen wollen, wählen Sie "Firmenantrag" aus. Dann klicken Sie bitte auf "1. Neuer Partner" und wählen "Industrie-Antragsteller:in" aus. Dann bitte die entsprechenden Angaben ausfüllen. Bitte beachten Sie: Wer hier als Kontaktperson angegeben wird, ist Adressat aller offiziellen Schreiben (z. B. bei AMG-Studien bitte mit Antragsteller in Modul 1 abgleichen).
- c) Falls Sie den Antrag im Namen einer dritten antragsberechtigten Person erstellen (d.h. Sie selbst sind nicht Projektleiter\*in/Prüfer\*in oder sind selbst nicht antragsberechtigt), geben Sie unter "ich erstelle den Antrag im Namen eines Dritten [...]" bitte die E-Mail-Adresse der Projektleiter\*in/Prüfer\*in an. Die E-Mail-Adresse muss der Adresse entsprechen, mit der sich diese Person bei ethikPool registriert hat. Falls diese Person noch keinen Account bei ethikPool angelegt hat, muss dies an dieser Stelle nachgeholt werden. Die hier angegebene Person wird als Projektleiter\*in/Prüfer\*in hinterlegt und hat ebenso wie Sie vollständigen Zugriff auf die Antragsunterlagen.

**Hinweis:** Für den Fall, dass die Projektleiter\*in/Prüfer\*in <u>keine</u> E-Mails über ethikPool zu dem Projekt erhalten soll/möchte, kann dies nach Einreichung des Antrags <u>von der Einreicher\*in</u> im Menü links unter "Vernetzung gesendet" für den betroffenen Antrag eingestellt werden, indem für den/die jeweilige\*n Projektleiter\*in/Prüfer\*in die rote Schaltfläche ausgewählt wird (siehe Anmerkungen oben zum Reiter "Vernetzung").

In allen Fällen (a-c) wichtig: Tragen Sie nun unter "neuer Partner" bitte unbedingt die erforderlichen **Kontaktangaben aller Beteiligten** ein, um in Ihrem Antrag Sponsor, CRO, Rechnungsempfänger o.ä. zu hinterlegen. Tragen Sie hier die vollständigen Informationen des jeweils ausgewählten Partner-Typs ein. Bestätigen Sie Ihre Eingaben am Ende durch **"Speichern**".

| me                                                                                                    | @ Vernetzung                          | A Flags         | Antragsdateien            | A Partner         | A Prüfzentren / Prüfersin        | Dateien Prüfertin       | Enreichung          |                                                                   |
|----------------------------------------------------------------------------------------------------|---------------------------------------|-----------------|---------------------------|-------------------|----------------------------------|-------------------------|---------------------|-------------------------------------------------------------------|
| te mac                                                                                                    | hen Sie Angaben üb                    | er Partner und  | i eventuelle Sponsoren.   | Firmen-Anträge I  | können ebenfalls selektiert werd | en. Die angegeben Daten | dienen der Korrespo | ondenz und werden bei eventuellen Nachforderungen berücksichtigt. |
| trags                                                                                                    | teller:in                             |                 |                           |                   |                                  |                         |                     |                                                                   |
| eser Ar                                                                                                    | trag wird eingereid                   | :ht als         |                           |                   |                                  |                         |                     |                                                                   |
| perső                                                                                                    | nlicher Antrag                        |                 |                           |                   |                                  |                         |                     |                                                                   |
| Firme                                                                                                    | n-Antrag - Bitte erst                 | ellen Sie vorab | einen Partner vom Typ     | industrie-Antrag  | stellersin                       |                         |                     |                                                                   |
| ich er                                                                                                    | itelle den Antrag im                  | Namen eines I   | Dritten, Dessen E-Mail-Ad | iresse (also eine | mögliche ethikPool Kennung) la   | utet:                   |                     |                                                                   |
|                                                                                                    |                                       |                 |                           |                   |                                  |                         |                     | ± Speicher                                                        |
|                                                                                                    |                                       |                 |                           |                   |                                  |                         |                     |                                                                   |
| tner                                                                                                    |                                       |                 |                           |                   |                                  |                         |                     |                                                                   |
| • • N                                                                                                    | euer Partner                          |                 |                           |                   |                                  |                         |                     |                                                                   |
| Enen                                                                                                    | nerte F                               |                 |                           |                   |                                  |                         |                     |                                                                   |
| CRO                                                                                                    | a a a a a a a a a a a a a a a a a a a |                 |                           |                   |                                  |                         |                     |                                                                   |
| Indus                                                                                                    | trie Antragsteller:                   | n               |                           |                   |                                  |                         |                     |                                                                   |
| Recht                                                                                                    | ungsempfängertin                      |                 |                           |                   |                                  |                         |                     |                                                                   |
| Repri                                                                                                    | sentant:in                            |                 |                           |                   |                                  |                         |                     |                                                                   |
| D Posta                                                                                                    | dresse, wenn abwe                     | ichend vom R    | technungsempfänger        |                   |                                  |                         |                     |                                                                   |
| inter and the second second second second second second second second second second second second second second | or FU-Denräsentar                     | 1               |                           |                   |                                  |                         |                     |                                                                   |
| Spon                                                                                                    | ion co neprasentas                    |                 |                           |                   |                                  |                         |                     |                                                                   |

Dieses Vorgehen lässt sich ebenso für alle weiteren aufgeführten Kontakttypen wiederholen:

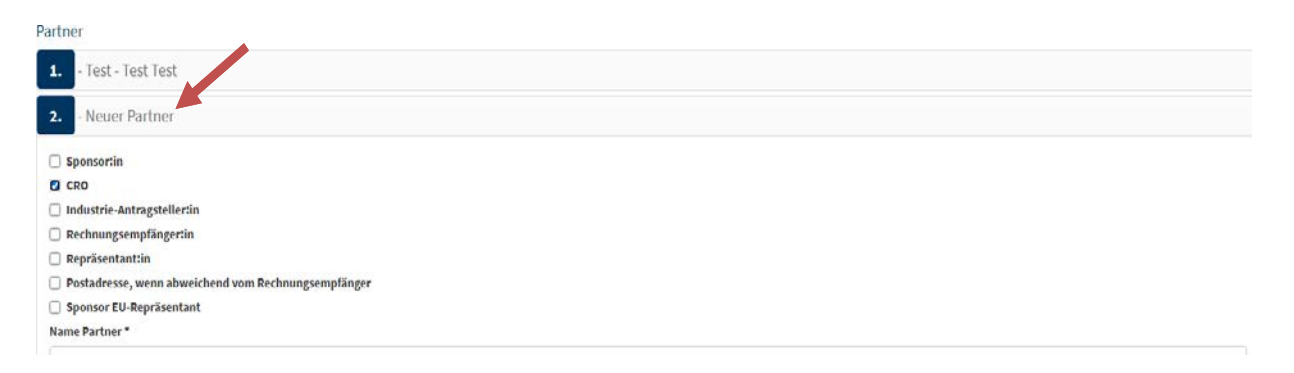

#### Beispiel "persönlicher Antrag":

Sie reichen einen persönlichen Antrag ein, d.h. Sie sind die/der antragsberechtigte Projektleiter\*in (oder die/der verantwortliche Doktorand\*in) und möchten die Kontaktdaten einer weiteren wissenschaftlich beteiligten Person, z.B. Ihrer Stellvertretung, des/der Betreuer\*in Ihrer Doktorarbeit, hinterlegen, damit diese\*r in die Kommunikation mit einbezogen wird. Wenn diese Person keinen Account hat ODER keinen Zugriff auf die eingereichten Unterlagen erhalten soll, tragen Sie diese bitte nur unter "**neuer Partner**" ein. Wenn diese Person einen Account hat und Zugriff auf die eingereichten Unterlagen erhalten soll, hinterlegen Sie die entsprechende E-Mail-Adresse bitte zusätzlich unter "**Vernetzung**".

# 6.6 Reiter "Prüfzentren/Prüfer\*in" (Ort der Durchführung)

Dieser Reiter behandelt das Prüfzentrum bzw. die Prüfzentren, in dem/denen die Studie durchgeführt werden soll. **Diese Angaben sind für alle Anträge verpflichtend.** 

Bitte klicken Sie zum Anlegen eines Prüfzentrums, welches in den Zuständigkeitsbereich der EK der Albert-Ludwigs-Universität Freiburg gehört, hinter dem Feld **"Ethik-Kommission der Albert-Ludwigs-Universität"** auf den grünen Button **"+ Prüfzentrum"**. Anschließend fügen Sie über **"+ Prüfer:in"** die verantwortlichen Personen hinzu. Auch wenn Sie für eine monozentrische Studie einen persönlichen Antrag als Projektleiter\*in/Prüfer\*in stellen, machen Sie an dieser Stelle bitte die entsprechenden Angaben. <u>Hinweis:</u> das Ausfüllen des Feldes **"GCP Zertifikat gültig bis"** ist <u>nicht</u> erforderlich.

#### Für AMG-Studien:

Die Geschäftsstelle benötigt bei federführender Funktion Angaben zu <u>allen</u> an der Studie teilnehmenden Prüfzentren, inkl. der Prüfer\*innen. Bitte achten Sie darauf, alle Felder <u>vollständig</u> auszufüllen.

Bei mitberatenden AMG-Studien benötigen wir neben den Angaben zum hiesigen Prüfzentrum lediglich Angaben zum Prüfzentrum der/des LKP. Möchten Sie ein Prüfzentrum aus dem Zuständigkeitsbereich einer anderen Ethik-Kommission eintragen, klicken Sie den grünen Button "+ Ethikkommission hinzufügen". Tragen Sie die betreffende Ethik-Kommission ein und wählen Sie dann hinter der jeweiligen Ethik-Kommission den grünen Button "+ Prüfzentrum".

Ebenso benötigt die Geschäftsstelle vollständige Angaben zum verantwortlichen Prüfer\*in (für die Studie verantwortliche Person) und dessen Stellvertreter\*in je Prüfzentrum. Bitte achten Sie auch hier darauf, dass Ihre Angaben vollständig sind! <u>Hinweis</u>: das Ausfüllen des Feldes "GCP Zertifikat gültig bis" ist <u>nicht</u> erforderlich.

Bitte achten Sie stets auf vollständige Eintragungen. Wir behalten uns vor, den Aufwand für Nachtragungen von fehlenden Angaben in Rechnung zu stellen.

|                                 | ⊘ Vernetzung                                                    |                                  | O Antragsdateien                  |                   | O Prüfzentren / Prüfer:in    | A Dateien Prüfer:in       | Einreichung           |                                                    |
|---------------------------------|-----------------------------------------------------------------|----------------------------------|-----------------------------------|-------------------|------------------------------|---------------------------|-----------------------|----------------------------------------------------|
| Auf diese<br>im Bereic          | r Seite müssen / kön<br>h anderer Ethikkom                      | nen Sie Prüfze<br>missionen anle | ntren und Prüfer:innen e<br>egen. | eintragen. Sie kö | nnen pro Prüfzentrum mehrere | Prüfer:innen anlegen. Auf | Berdem können Sie für | r multizentrische Anträge auch weitere Prüfzentren |
| Ethikkom                        | imissionen                                                      |                                  |                                   |                   |                              |                           |                       | Alle ausklappen 🛛 Alle einklapp                    |
|                                 |                                                                 |                                  |                                   |                   |                              |                           |                       |                                                    |
| Name                            |                                                                 |                                  |                                   |                   |                              |                           |                       | Aktionen                                           |
| Name                            | ommission der Albert                                            | -Ludwigs-Univ                    | versität Freiburg                 |                   |                              |                           |                       | Aktionen                                           |
| Name<br>Ethik-Ko<br>Unive       | ommission der Albert<br>ersitätsklinikum Freit                  | -Ludwigs-Univ<br>purg, Klink x   | versität Freiburg                 |                   |                              |                           |                       | Aktionen                                           |
| Name<br>Ethik-Ko<br>Unive<br>Lo | ommission der Albert<br>ersitätsklinikum Freib<br>re Mustermann | -Ludwigs-Univ<br>ourg, Klink x   | versität Freiburg                 |                   |                              |                           |                       | Aktionen<br>Prüfzentrum C ×<br>Prüferin C ×<br>C × |

Zur Beendigung klicken Sie unten rechts auf "weiter".

# 6.7 Reiter "Dateien Prüfer\*in"

Unter diesem Reiter können die Lebensläufe, sowie bei AMG-Studien Financial Disclosure, Qualifikationsnachweise, Beschreibungen zur Prüfstelle und Prüfgruppe sowie weitere notwendige Dokumente hochgeladen werden. Dazu klicken Sie bitte auf "Zeige Dateien". Es wird Ihnen hier angezeigt, welche Dateien notwendig sind.

| 🛦 Name                        | Ø Vernetzung                               | A Flags                          | Antragsdateien                              | A Partner                   | Prüfzentren / Prüfer:                                   | in 🛕 [       | Dateien Prüfer:in | Einreichung   |
|-------------------------------|--------------------------------------------|----------------------------------|---------------------------------------------|-----------------------------|---------------------------------------------------------|--------------|-------------------|---------------|
| Auf diese<br>Neue Dat         | r Seite müssen Sie p<br>eien können am Sei | ro Prüfzentrun<br>tenende hinzug | n und / oder pro Prüfer:i<br>gefügt werden. | n Dateien hinterl           | egen. Bitte laden Sie die Da                            | teien in das | dafür vorgesehene | e Feld hoch.  |
|                               | Prüfzentrum                                |                                  |                                             |                             |                                                         |              |                   | Aktionen      |
|                               | Evangelisches Dia                          | koniekrankent                    | aus Freiburg                                |                             |                                                         |              |                   | Zeige Dateien |
|                               | Universitätsklinik                         | um Freiburg, K                   | linik für Frauenheilkund                    | le                          |                                                         |              |                   | Zeige Dateien |
|                               | Prüfer:in                                  |                                  |                                             |                             |                                                         |              |                   | Aktionen      |
|                               | Muster Frau                                |                                  |                                             |                             |                                                         |              | ~                 | Zeige Dateien |
|                               | Musterx YFrau                              |                                  |                                             |                             |                                                         |              | -                 | Zeige Dateien |
|                               | Muster Mann                                |                                  |                                             |                             |                                                         |              |                   | Zeige Dateien |
|                               | MusterQ MannX                              |                                  |                                             |                             |                                                         |              |                   | Zeige Dateien |
| O DATEINAME                   | lauf                                       |                                  | ک <sup>¶</sup> етіке<br>Leber               | ता<br>Islauf                |                                                         | I            |                   |               |
| Bitte laden Si                | e hier eine Datei für das                  | s genannte Thema                 | hoch a                                      | ls Datei hochgela           | den                                                     | ~            |                   |               |
|                               |                                            |                                  |                                             | Sie können Dat<br>hine<br>D | eien zum Hochladen hier<br>inziehen oder<br>urchsuchen  |              |                   |               |
|                               |                                            |                                  | ETIKE                                       | TT                          |                                                         |              |                   |               |
| Financi<br>wirtsch<br>Interes | al Disclosure<br>aftlichen un<br>sen)      | e (zu<br>d anderer               | FDE                                         | ls Datei hochgela           | den                                                     | ~            |                   |               |
| Bitte laden Si                | e hier eine Datei für das                  | s genannte Thema                 | hoch                                        | Sie können Dat<br>hine<br>D | eien zum Hochladen hier<br>inziehen oder<br>urchsuchen  |              |                   |               |
|                               |                                            |                                  |                                             | Sie können Dat<br>hine<br>D | eien zum Hochladen hier<br>iinziehen oder<br>urchsuchen |              |                   |               |

#### 6.8 Reiter "Einreichung"

Wenn Sie den letzten Reiter "Einreichung" erreicht haben, klicken Sie zum Abschluss auf "Antrag einreichen".

Sie bekommen im Anschluss eine Empfangsbestätigung per E-Mail.

# 7 Nachreichung von Unterlagen zu einem <u>noch nicht</u> abschließend bewerteten Antrag (vor Votum)

Falls die von Ihnen eingereichten Unterlagen formale Mängel oder inhaltliche Unklarheiten enthalten, erhalten Sie in ethikPool eine Nachricht. Über diese Nachricht werden Sie per E-Mail informiert.

Sollten Sie aufgefordert werden einzelne Dateien zu verbessern, können Sie diese in ethikPool unter dem jeweiligen Antrag in "Dateien" durch eine neue Version austauschen. Bitte klicken Sie dazu auf den roten Button "Datei austauschen".

| Dateien            | Nachrichten                                                                                                    | Prüfzentren    | Formale Dokumente       | Protokollverletzung | SUSAR | Vernetzen     |         |                          |      |  |  |  |  |
|--------------------|----------------------------------------------------------------------------------------------------|----------------|-------------------------|---------------------|-------|---------------|---------|--------------------------|------|--|--|--|--|
| Sollten<br>per Dra | Sollten Sie neue Dateien einreichen wollen, benutzen Sie bitte die Funktion "Nachricht hinzufügen" im Reiter Nachrichten. Im Fenster können die Dateien<br>per Drag & Drop hinzugefügt werden und werden automatisch dem Antrag zugeordnet. |                |                         |                     |       |               |         |                          |      |  |  |  |  |
|                    |                                                                                                    |                |                         |                     |       |               |         |                          |      |  |  |  |  |
| Etikett            |                                                                                                    |                | Dokument                |                     |       | Datum         |         |                          | 17   |  |  |  |  |
| Studienp           | rotokoll                                                                                                    |                | Studienprotokoll_MS.pdf | F                   |       | 21.07.2022 18 | 3:07:12 | Datei austauschen        | 0    |  |  |  |  |
| Lebensla           | Lebenslauf_MS.pdf 21.07.2022                                                                                                    |                |                         |                     |       |               |         | 11 Prüfung abgeschlossen |      |  |  |  |  |
| Informati          | ionsschrift/Einwillig                                                                                                    | gungserklärung | PIPE_MS.pdf             |                     |       | 21.07.2022 18 | 8:07:11 | Prüfung abgeschlos       | ssen |  |  |  |  |

Sollten sie gebeten werden, zusätzliche Dokumente einzureichen oder möchten Sie im Beratungsprozess Unterlagen nachreichen, nutzen Sie hierfür die Funktion **"neue Nachricht".** Hier können Sie der Geschäftsstelle auf direktem Weg eine Nachricht zukommen lassen und zeitgleich (u. a. auch per Drag & Drop) Dateien im PDF-Format einfügen. Beachten Sie, dass nach der Erstellung eines Votums auf diesem Wege keine Dateien mehr nachgereicht werden können. Gehen Sie in diesem Fall bitte vor wie unter Punkt 10 beschrieben.

| Dateien | Nachrichten             | Prüfzentren    | Formale Dokumente                    | Protokollverletzung | SUSAR     | Vernetzen |     |                       |
|---------|-------------------------|----------------|--------------------------------------|---------------------|-----------|-----------|-----|-----------------------|
| /       |                         |                |                                      |                     |           |           | < N |                       |
| Keine N | <sup>lach</sup> Nachric | cht schreiben  |                                      |                     |           | ×         |     |                       |
|         | Nachri                  | icht schreiben |                                      |                     |           |           | l   | • Nachricht hinzufuge |
|         |                         |                |                                      |                     |           |           |     |                       |
|         |                         |                |                                      |                     | 11.       |           |     |                       |
|         | Si                      | e können Datei | en zum Hochladen hier<br>Durchsuchen | r hineinziehen oder |           |           |     |                       |
|         | Cable                   |                |                                      | Neath               |           |           |     |                       |
|         | Schue                   | eben           |                                      | Nach                | nont send | en        |     |                       |

#### 8 Kommunikation mit der Geschäftsstelle

Sollten sich bei Ihnen Nachfragen zu Ihrem Antrag ergeben, können Sie Ihre Anfragen ebenso über den Reiter "**Nachrichten**" direkt an die Geschäftsstelle senden. Auf diese Weise entsteht innerhalb Ihres Antrages ein übersichtlicher Nachrichtenverlauf zwischen Ihnen und der Geschäftsstelle.

#### 9 Status der Studie

Sie finden in der Antragsansicht oben rechts die Statusmeldung zum Antrag. Folgende Optionen für die Darstellung des Status sind möglich:

• Entwurf

Der von Ihnen erstellte Antrag befindet sich noch in Entwurfsfassung. Dieser Antrag wurde bisher noch nicht eingereicht. Der Antrag ist nur für Sie sichtbar.

- eingereicht Der Antrag ist bei der Ethik-Kommission eingereicht und wird von dieser bearbeitet.
- formale Nachforderung Es liegt eine formale Nachforderung für den Antrag vor.
- inhaltliche Nachforderung Es liegt eine inhaltliche Nachforderung für den Antrag vor.
- in Beratung Der Antrag wird von der EK beraten.
- votiert Der Antrag wurde von der Ethik-Kommission bevotet.

O Antrag - 22-TEMP838703-S1-retro - erfwear

Anträge

Status: eingereicht 🥝

# 10 Amendment / wesentliche inhaltliche, strukturelle oder sonstige Änderung einer <u>bereits bevoteten</u> Studie

Beispiele für eine "(wesentliche) Änderung" sind:

- Nachreichen von Bedingungen/ Hinweise zu einem Votum
- wesentliche inhaltliche Änderungen
- strukturelle Änderungen (Zuständigkeiten, neues PZ, Prüfer\*in oder Stellvertreter\*in)
- sonstige Änderungen
- Meldungen über den Studienfortschritt / über Studienbeendigung
- Unterlagen die zur Kenntnisnahme vorgelegt werden

Um ein Amendment zu einer bereits für Sie in ethikPool freigegebenen und bereits votierten Studie einzureichen, drücken Sie innerhalb der Studie oben links den blauen Button "(wesentliche) Änderung erstellen" (Dieser Button ist nur im Initialantrag sichtbar. Für einzelne Amendments können keine Änderungen nach erfolgter Beratung / Votum eingereicht werden).

|                                                                                                    |                                                                                                    |                                                                                         | t - EudraCT: 2020-0                           | 12345-67        |                                                       |                                |               |                                      |                                 | Status: votiert       |
|----------------------------------------------------------------------------------------------------|----------------------------------------------------------------------------------------------------|-----------------------------------------------------------------------------------------|-----------------------------------------------|-----------------|-------------------------------------------------------|--------------------------------|---------------|--------------------------------------|---------------------------------|-----------------------|
| vesentliche)                                                                                                    | Änderung erstellen                                                                                                    | en ()                                                                                   | SUSAR melden                                  | G               | DSUR einreichen                                       | ξ                              | 0             | Protokollverletzung<br>dokumentieren | () Antrag Klor                  | nen                   |
| Amendment - 2                                                                                                    | 2020-10022 1-8MG-#+ 8-4                                                                                                    | And And Test                                                                            |                                               |                 |                                                       |                                |               |                                      |                                 |                       |
| and the second second and the second second s | And a state of the second second seco |                                                                                         |                                               |                 |                                                       |                                |               |                                      |                                 |                       |
| Amendment - 20                                                                                                    | 1020-10023_2-AMG-# - Jul                                                                                                    | Julias Test                                                                             |                                               |                 |                                                       |                                |               |                                      |                                 |                       |
| Amendment - 20<br>Amendment - 20                                                                                                    | 2020-10023_2-AMG-H - Juli<br>1020-10023_3-AMG-H - Juli<br>1020-10023_3-AMG-H - Juli                                                                                                    | Julias Test<br>Julias Test                                                              |                                               |                 |                                                       |                                |               |                                      |                                 |                       |
| Amendment - 20<br>Amendment - 20<br>Amendment - 20<br>Amendment - 20                                                                                                    | 2020-10023_2-AMG-# - Juli<br>2020-10023_3-AMG-# - Juli<br>1020-10023_4-AMG-# - Juli<br>1020-10023_5-AMG-# - Juli                                                                                                    | Julias Test<br>Julias Test<br>Julias Test<br>Julias Test                                |                                               |                 |                                                       |                                |               |                                      |                                 |                       |
| Amendment - 20<br>Amendment - 20<br>Amendment - 20<br>Amendment - 20<br>Amendment - 20                                                                                                    | 2020-10023_2-AMG-# - Jul<br>2020-10023_3-AMG-# - Jul<br>1020-10023_4-AMG-# - Jul<br>1020-10023_5-AMG-# - Jul<br>1020-10023_6-AMG-# - Jul<br>1020-10023_6-AMG-# - Jul                                                                                                    | Julias Test<br>Julias Test<br>Julias Test<br>Julias Test<br>Julias Test                 |                                               |                 |                                                       |                                |               |                                      |                                 |                       |
| ) Amendment - 20<br>) Amendment - 20<br>) Amendment - 20<br>) Amendment - 20<br>) Amendment - 20<br>) Amendment - 20<br>) Amendment - 20<br>) Amendment - 20                                                                                                    | 2020-10023_2-AMG-ff - Jul<br>2020-10023_2-AMG-ff - Jul<br>2020-10023_4-AMG-ff - Jul<br>1020-10023_6-AMG-ff - Juli<br>1020-10023_6-AMG-ff - Juli<br>1020-10023_6-AMG-ff - Juli                                                                                                    | Julias Test<br>Julias Test<br>Julias Test<br>Julias Test<br>Julias Test<br>Izentren Rec | chnungen Formale                              | Dokumente Pro   | tokollverletzung SUSA                                 | Vernetzen                      |               |                                      |                                 |                       |
| 2 Amendment - 20<br>9 Amendment - 20<br>1 Amendment - 20<br>9 Amendment - 20<br>9 Amendment - 20<br>9 Amendment - 20<br>9 Amendment - 20                                                                                                    | 2020-10023_2-AMG.H - Jul<br>2020-10023_3-AMG.H - Jul<br>2020-10023_4-AMG.H - Jul<br>2020-10023_4-AMG.H - Jul<br>1020-10023_6-AMG.H - Jul<br>2020-10023_6-AMG.H - Jul<br>2020-10023_6-AMG.H - Jul                                                                                                    | Julias Test<br>Julias Test<br>Julias Test<br>Julias Test<br>Julias Test<br>Julias Test  | chnungen Formale                              | Dokumente Pro   | tokollverletzung SUSA                                 | t Vemetzen                     |               |                                      |                                 |                       |
| ) Amendment - 20<br>) Amendment - 20<br>) Amendment - 20<br>) Amendment - 20<br>) Amendment - 20<br>abelen Na<br>Sollten Sie ne                                                                                                    | 2020-10023_2-AMG-H - Jul<br>2020-10023_2-AMG-H - Jul<br>2020-10023_4-AMG-H - Jul<br>2020-10023_6-AMG-H - Jul<br>2020-10023_6-AMG-H - Jul<br>achrichten Prüfze<br>sue Dateien einreicher                                                                                                    | Julias Test<br>Julias Test<br>Julias Test<br>Julias Test<br>Julias Test<br>Igentren Rec | chnungen Formale<br>utzen Sie bitte die Funkt | Dokumente Pro   | tokollverletzung SUSA/<br>ügen" im Reiter Nachrichten | t Vernetzen                    | 1 die Dateler | ı per Drag & Drop hinzugelügt w      | erden und werden automatisch d  | em Antrag zugeordnet. |
| Amendment - 20<br>Amendment - 20<br>Amendment - 20<br>Amendment - 20<br>Amendment - 20<br>Amendment - 20<br>Amendment - 20<br>Attein Na<br>Sollten Sie ne                                                                                                    | 2020-10023_3-AMG-# - Jul<br>2020-10023_3-AMG-# - Jul<br>2020-10023_4-AMG-# - Jul<br>2020-10023_4-AMG-# - Jul                                                                                                    | Julias Test<br>Julias Test<br>Julias Test<br>Julias Test<br>Julias Test<br>Aulias Test  | chnungen Formale                              | : Dokumente Pro | tokollverletzung SUSAI                                | Vernetzen<br>Im Fenster können | n die Dateler | ı per Drag & Drop hinzugefügt w      | erden und werden automatisch de | em Antrag zugeordnet. |

Nachdem Sie eine "wesentlich Änderung erstellen" ausgewählt haben, gelangen Sie zum Fenster "Neues Amendment". Bitte tragen Sie hier den "Vorgangsnamen" (z.B. aktualisierte Patinfo; Prüferwechsel PZ xy) und eine "Amendment (kurz-) Beschreibung" ein.

Bitte geben Sie weiter unten an, ob Sie mit diesem Amendment:

- a) Prüfzentren hinzufügen möchten,
- b) Änderungen an Prüfzentren und Prüfern beantragen möchten oder
- c) Änderungen an bereits eingereichten Dateien beantragen möchten (sog. inhaltliche Änderung, z.B. Studienprotokoll-Amendment oder auch sonstige Änderungen oder Unterlagen zur Kenntnisnahme etc.).

#### **Neues Amendment**

22-TEMP838703\_565195-S1-retro - erfwear

| ibung Prüfz                         | zentren ändern                                | Prüfzentren hinzufügen            | Dateien     | Speichern |  |
|-------------------------------------|-----------------------------------------------|-----------------------------------|-------------|-----------|--|
|                                     |                                               |                                   |             |           |  |
| gsname *                            |                                               |                                   |             |           |  |
|                                     |                                               |                                   |             |           |  |
| ment (Kurz-)Be                      | eschreibung *                                 |                                   |             |           |  |
|                                     |                                               |                                   |             |           |  |
| rüfzentren hinzı                    | ufügen                                        | $\mathbf{X}$                      |             |           |  |
| estehende Prüfz                     | zentren ändern (ir<br>en einreichen           | nk). neue:r Prüfer:in / Prüfer:ir | n abmelden) |           |  |
| rüfzentren hinzu<br>estehende Prüf; | ufügen<br>zentren ändern (ir<br>en einreichen | nk. neue:r Prüfer:in / Prüfer:ir  | n abmelden) |           |  |

a) "Prüfzentren hinzufügen" Hier können Sie ein neues Prüfzentrum einreichen.

| Neues Ame<br>2020-10000_ | e <b>ndment</b><br>_980026-AMG-ff - Te | est - Dies ist ein Testar | ntrag   |           |  |     |                   |                |
|--------------------------|----------------------------------------|---------------------------|---------|-----------|--|-----|-------------------|----------------|
| Beschreibung             | Prüfzentren ändern                     | Prüfzentren hinzufügen    | Dateien | Speichern |  |     |                   |                |
| Neue Prüfe               | r:innen / Prüfzentren hin              | zufügen                   |         |           |  |     | Alle ausklappen A | lle einklappen |
| Name                     |                                        |                           |         |           |  | Art | Aktionen          |                |
| Ethik-K                  | ommission der Ärztekamm                | ner Hamburg               |         |           |  |     | 0                 |                |
|                          |                                        |                           |         |           |  |     | Ethikkommissio    | n hinzufügen   |

Klicken Sie zur Einreichung eines Freiburger Prüfzentrums auf den grünen Button mit dem "+". Nachdem Sie das neues Prüferzentrum hinzugefügt haben, können Sie unter "**benötigte Dateien**" die Beschreibungen zur Prüfstelle und Prüfgruppe sowie weitere Dokumente hochgeladen werden. Dazu klicken Sie bitte auf "Zeige Dateien".

Zur Einreichung eines Prüfzentrums aus dem Bereich einer anderen Ethik-Kommission, fügen Sie zuerst die betreffende Ethik-Kommission über den grünen Button "+ Ethik-Kommission hinzufügen" hinzu.

b) Über die Auswahl "bestehende Pr
üfzentrum 
ändern" k
önnen Sie 
Änderungen an einem bereits bei uns gemeldeten Pr
üfzenten (bspw. Pr
üferwechsel o.
ä.) vornehmen. Klicken Sie zur 
Änderung eines Pr
üfzentrums auf den gr
ünen Button mit dem "+".

Nachdem Sie eine\*n neue\*n Prüfer\*in und/oder Stellvertreter\*in hinzugefügt haben, geben Sie an, welche Funktion er/sie im Rahmen der Studie übernehmen soll (LKP/Prüfer/Stellvertreter). Unter "benötigte Dateien" laden Sie die prüferspezifischen Dateien wie Lebenslauf, Financial Disclosure, Qualifikationsnachweise hoch (vgl. 6.7). c) Über die Auswahl "geänderte Dateien einreichen" können Sie neue Dateien einreichen. Zunächst werden Ihnen alle im Initialantrag eingereichten Dokumente angezeigt (mit anderen Amendments eingereichte Unterlagen sind an dieser Stelle nicht ersichtlich!). Bitte tauschen Sie hier ausschließlich, aber sämtliche, Dokumente mit Änderungen aus. Bitte laden Sie die Dateien in dem entsprechenden Feld hoch und beachten Sie, dass alle Dokumente im unverschlüsselten PDF-Format hochgeladen werden müssen. Bitte beachten Sie, dass die jeweiligen Dokumente in getrennten PDFs vorliegen müssen. Weitere Dateien können im unteren Drag & Drop Bereich oder "Durchsuchen" unter dem letzten Dokument hochgeladen werden. WICHTIG: Bitte laden Sie zusätzlich immer ein Anschreiben hoch, das eine Begründung für die jeweiligen Änderungen enthält, sowie eine Liste der geänderten Dokumente.

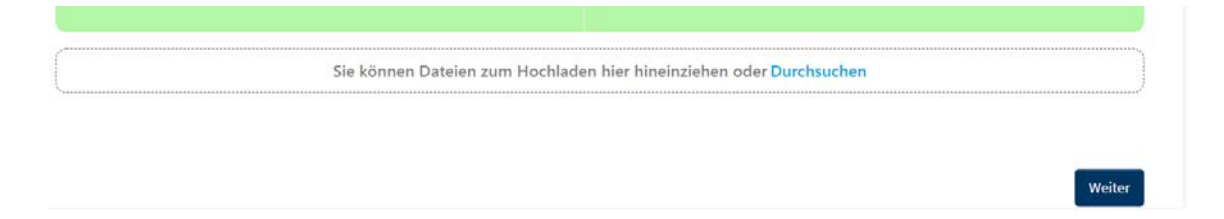

Nachdem Sie alle geänderten Dokumente bzw. neue Dokumente sowie das Anschreiben hochgeladen haben, gehen Sie auf **"Absenden".** Dieser Antrag ist anschließend unter **"Anträge"** sichtbar. Die ursprüngliche Antragsnummer wird jeweils mit einem Unterstrich und einer fortlaufenden Nummer ergänzt (22-1234\_1 = Amendment 1; 22-1234\_2 = Amendment 2).

Unter Dateien dieses Amendments finden Sie ausschließlich die geänderten Dokumente. Alle anderen, nicht-geänderten, Dokumente aus dem Initialantrag oder vorausgegangenen Amendments bleiben unberührt.

Zusätzlich - für AMG-Studien:

#### Bitte beachten Sie, dass jede Änderung einzeln als Amendment eingereicht werden muss!

Es ist aufgrund von unterschiedlichen Fristen nicht möglich, in einer Einreichung bspw. eine Protokolländerung UND eine Prüfstellenänderung/-nachmeldung etc. einzureichen. Bitte durchlaufen Sie in diesem Fall je einen Einreichungsprozess pro Änderungsantrag.

Bei Fragen zu ethikPool nutzen Sie gern unsere Telefonsprechzeit oder schreiben Ihre Anfrage an: ekfr.ethikpool@uniklinik-freiburg.de